## **Student Advising Profile**

The Student Advising Profile contains a multitude of data that summarizes a student's academic profile at UMBC. This guide describes how to:

- Navigate to the Student Advising Profile in myUMBC
- Check Major(s)/Minor(s)
- View Test and Placement Scores
- Check for Pending and/or Articulated Test Results
- View Milestones for Test and Placement Results

## \*\*\* POP-UP BLOCKERS MUST BE TURNED OFF!! \*\*\*

- 1) Log in to my.umbc.edu (myUMBC)  $m_{\rm X}$
- 2) Hover over "Topics" and select "Advising and Student Support"
- 3) Select "Student Advising Profile"

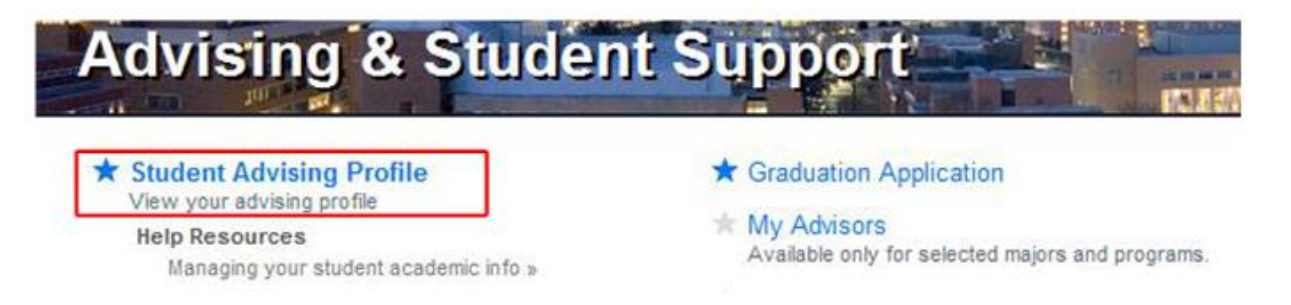

4) Review your Student Advising Profile

#### Check to make sure your Major(s)/Minor(s) are accurate

| Maj/Min Acad Plan | Diploma Description     |
|-------------------|-------------------------|
| Major BIOL BS     | Biological Science - BS |

Return to Top of Page

#### Look at your Test/Placement Scores

| Test/Placement Scores |            |                    |                |            |  |  |  |
|-----------------------|------------|--------------------|----------------|------------|--|--|--|
| SAT Scores            |            |                    |                |            |  |  |  |
| Test ID               | Test Date  | Description        | Test Component | Test Score |  |  |  |
| SATI                  | 06/01/2008 | SAT Reasoning Test | MATH           | 480.00     |  |  |  |
| SATI                  | 06/01/2008 | SAT Reasoning Test | READ           | 510.00     |  |  |  |
| SATI                  | 06/01/2008 | SAT Reasoning Test | WRIT           | 410.00     |  |  |  |
| SATI                  | 10/01/2008 | SAT Reasoning Test | MATH           | 490.00     |  |  |  |
| SATI                  | 10/01/2008 | SAT Reasoning Test | READ           | 490.00     |  |  |  |
| SATI                  | 10/01/2008 | SAT Reasoning Test | WRIT           | 430.00     |  |  |  |

Return to Top of Page

# **Student Advising Profile**

## Check for Pending and/or Articulated Test Results

| Pending Test Results<br>*** No pending test results *** | Pending Test Result – AP, IB or CLEP scores that have been     |
|---------------------------------------------------------|----------------------------------------------------------------|
| Return to Top of Page                                   | received, but not yet evaluated.                               |
| Articulated Test Credit                                 |                                                                |
| *** No test credit has been posted ***                  | Articulated Test Credit – AP, IB or CLEP scores that have been |
| Return to Top of Page                                   | posted (evaluated and accepted) by the University.             |

### Look at your Milestones

| Milestones                                                                                                    |                             |                    |                 |  |  |  |  |
|----------------------------------------------------------------------------------------------------|-----------------------------|--------------------|-----------------|--|--|--|--|
| Foreign Language Proficiency                                                                                                 |                             |                    |                 |  |  |  |  |
| Milestone                                                                                                    | Formal<br>Description       | Milestone<br>Level | Description     |  |  |  |  |
| SPAN                                                                                                    | Spanish HS Foreign Language | 4                  | Level 4 Level 4 |  |  |  |  |
| Return to T Milestones: Language Proficiency and LRC English, Math   Pending and Reading Placement information appears here. |                             |                    |                 |  |  |  |  |